# Sådan ændrer du din midlertidige UNI-LOGIN adgangskode

- 1) Tilslut din PC til det trådløse netværk kaldet "SkoleStart"
- 2) Åbn derefter Internet Explorer og vælg Social- og Sundhedsskolen Fredericia Horsens Vejle

| Gymnasier                    |                        | VUC & 3030                                            |
|------------------------------|------------------------|-------------------------------------------------------|
| Alssund Gymnasium Sønderborg | Mulernes Legatskole    | VUC FYN & Fyns HF-kursus                              |
| Faaborg Gymnasium            | Munkensdam Gymnasium   | VUC Vestsjælland Syd                                  |
| Fredericia Gymnasium         | Nakskov Gymnasium      | Social- og Sundhedsskolen Fyn                         |
| Frederiksberg Gymnasium      | Nordfyns Gymnasium     | Social- og Sundhedsskolen<br>Sjælland                 |
| Frederiksberg HF             | Nyborg Gymnasium       | Social- og Sundhedsskolen Syd                         |
| Gefion Gymnasium             | Nykøbing Katedralskole | Social- og Sundhedsskolen                             |
| Gribskov Gymnasium           | Nørre Gymnasium        | Espleig                                               |
| Horsens Gymnasium            | Odense Katedralskole   | Social- og Sundhedsskolen<br>Fredericia Horsens Vejle |
| Horsens Statsskole           | Ribe Katedralskole     | •                                                     |
| Kolding Gymnasium            | Sct. Knuds Gymnasium   | IT-Center Fyn 👔 🛛 UMS                                 |
| Kabanhayns Ábna Gymnasium    | Svendhorg Gympasium    |                                                       |

# 3) Klik på "Skift adgangskode"

| ← → C 🏠 🗎 Sikker   https://fh.ums.itcfyn.dk/UMSLogin/weblogin.aspx?ReturnUrl=%2f                                                                                                    |                                                                                                    |       |
|----------------------------------------------------------------------------------------------------|----------------------------------------------------------------------------------------------------|-------|
|                                                                                                    | 100 million 100 million 100 million 100 million 100 million 100 million 100 million 100 million 100 million 100 |       |
|                                                                                                    | i ums                                                                                                    |       |
|                                                                                                    | Velkommen til selvbetjening                                                                                     | Dansk |
|                                                                                                    | <b>Brugernavn</b><br>Brugernavn                                                                                 |       |
| Children Children Chi | Adgangskode                                                                                                    | -1    |
| 11 Marganit                                                                                                    |                                                                                                    |       |
|                                                                                                    | Log ind                                                                                                    |       |
|                                                                                                    |                                                                                                    |       |
|                                                                                                    | Skift adgangskode                                                                                               |       |
|                                                                                                    | Je la la la la la la la la la la la la la                                                                       |       |
|                                                                                                    |                                                                                                    |       |

4) Skriv dit brugernavn og din midlertidige adgangskode (Itce + de sidste 4 tal i dit cpr. nr). Vælg derefter dit personlige kodeord. Bemærk at dit kodeord skal indeholde mindst 8 tegn og bestå af både store og små bogstaver samt tal. Der kan gå op til 30 minutter, før koden virker til fx elevplan.

# Velkommen til selvbetjening Brugernavn Skriv det udleverede brugernavn Nuværende kodeord ItceXXXX (Skriv Itce+ de 4 sidste t

ItceXXXX (Skriv Itce+ de 4 sidste tal i dit cpr. nr.

Nyt kodeord

Vælg dit personlige kodeord

Gentag nyt kodeord

Gentag dit personlige kodeord

Skift

### Skift adgangskode

For Elever er der følgende krav til UNI-login-adgangskode:

\* Den skal bestå af mindst 8 tegn (æ, ø og å bør ikke anvendes).

Dansk

- \* Den skal indeholde store og små bogstaver og tal.
- \* Den må ikke indeholde dit navn eller dit brugernavn.

For Ansatte er der følgende krav til UNI-login-adgangskode:

- \* Den skal bestå af mindst 8 tegn (æ, ø og å bør ikke anvendes).
- \* Den skal indeholde store og små bogstaver og tal.
- \* Den må ikke indeholde dit navn eller dit brugernavn.
- \* Den udløber hver tredje måned.

\* Den kan kun ændres 1 gang i døgnet.

\* Den samme adgangskode kan genbruges hver tredje gang

Hvis du ikke kan huske dit gamle password, kan du bede om at få det resat af IT afdelingen, eller på SMS.

Tilbage

#### 5) Du skal nu skifte til det trådløse netværk SOSU-FVH på din pc, før du kan få adgang til skolens netværk.

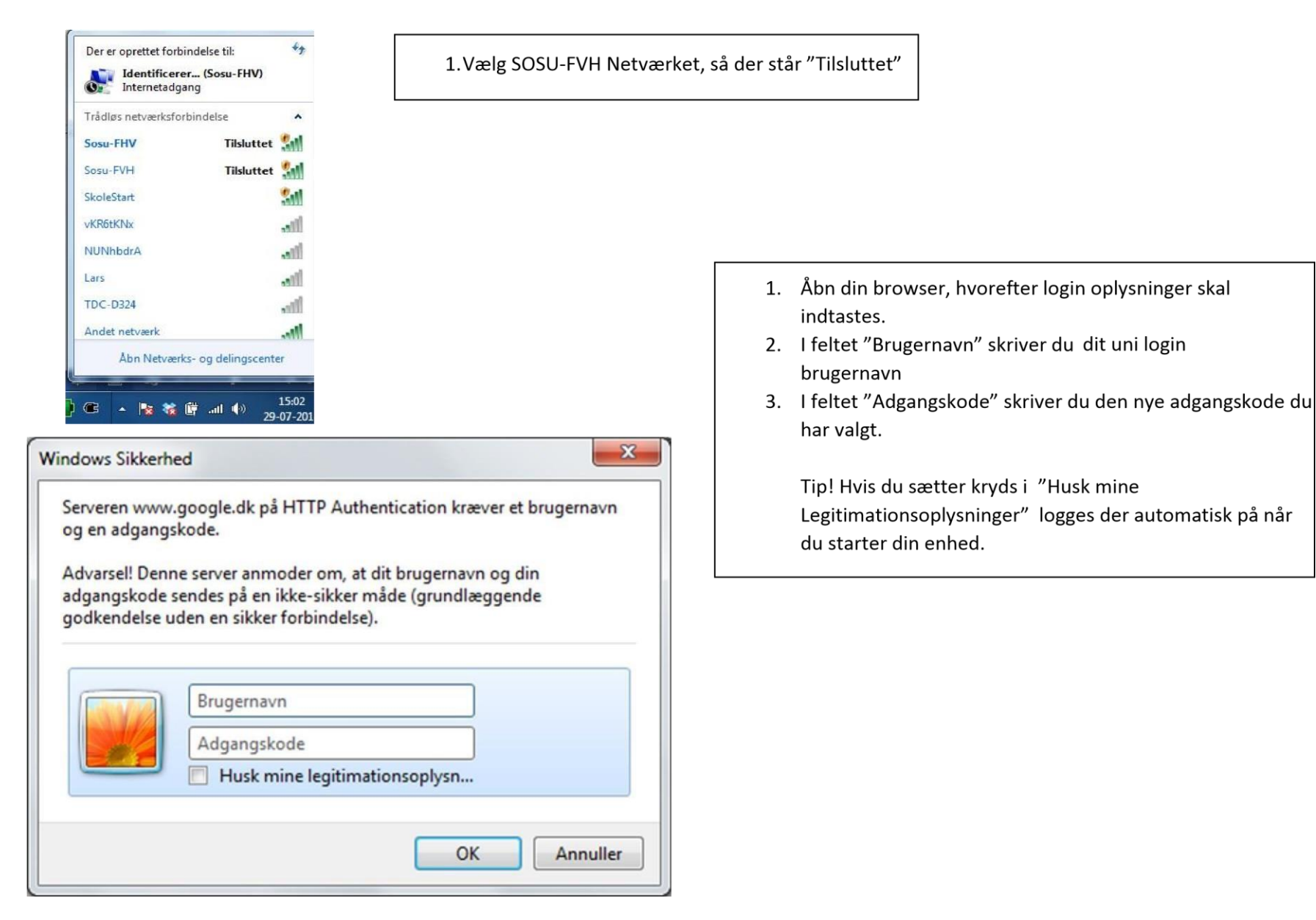